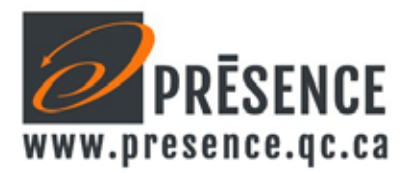

## Configuration de votre nouveau MINI clavier Normalisé Acnor EKBAST83T5UB

Afin d'obtenir les bons caractères, il faut configurer votre ordinateur. Si vous n'êtes pas administrateur de votre poste, vous devrez demander au département informatique de configurer votre appareil afin de pouvoir utiliser la norme Acnor.

Selon votre version de Windows, il faut aller dans le panneau de configuration, Région et langue, et sélectionner la langue du clavier par défaut : **Canadien Multilingue Standard.** 

• Un pavé numérique est intégré à même votre clavier sur les touches comprises dans la zone blanche. Il suffit d'enfoncer simultanément les touches Fn et F11 (Verr. num.) pour activer ou désactiver.

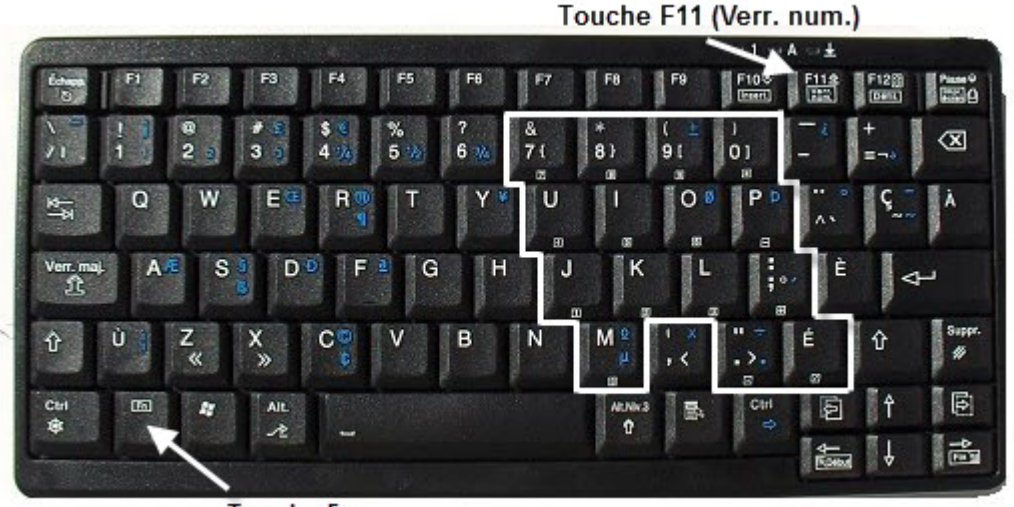

Touche Fn

• Les caractères accentués et ceux en position inférieure sont obtenus en appuyant directement sur la touche.

• Les caractères majuscules et ceux en position supérieure sont obtenus en appuyant sur les touches (Shift de droite ou Shift de gauche) et la touche.

• Les caractères blanc sur les touches en position alternative, exemple : { } [ ] ~ «» etc... sont obtenus en appuyant sur les touches (ALT Niv.3) et la touche.

• Les caractères bleu au niveau inférieur sont obtenus en appuyant sur les touches (Ctrl de droite) et la touche.

• Les caractères bleu au niveau supérieur sont obtenus en appuyant sur les touches (Ctrl de droite) (Shift de droite) et la touche.

• Toutes les touches de fonction avec un encadré (**Insert**, **Verr num**, **Défil**, **Impr écran**, **Début**, **Fin** sont générées en appuyant d'abord sur la touche **Fn encadrée** et la touche choisie. Appuyez à nouveau sur cette combinaison pour désactiver la fonction.

Pour notre catalogue complet de produits ergonomiques, visitez notre site web au www.presence.qc.ca